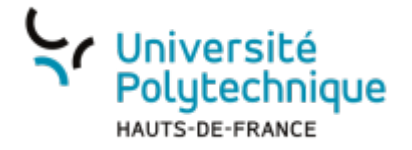

# Créer un sondage

# **Ouvrir l'outil**

- Rendez-vous sur l'ENT
- Cliquez sur l'onglet Tous les services
- Dans la barre de recherche, en haut à droite, cherchez evento

| Université<br>Polytechnique<br>with the strategy of the strategy of |        | Axel Detor |
|----------------------------------------------------------------------------------------------------|--------|------------|
| Accueil Mon bureau Mes enseignements Ma BU                                                                                                    |        |            |
| TOUS LES SERVICES                                                                                                    | evento |            |

- Cliquez sur l'outil Evento
- Cochez la case Ne plus me demander

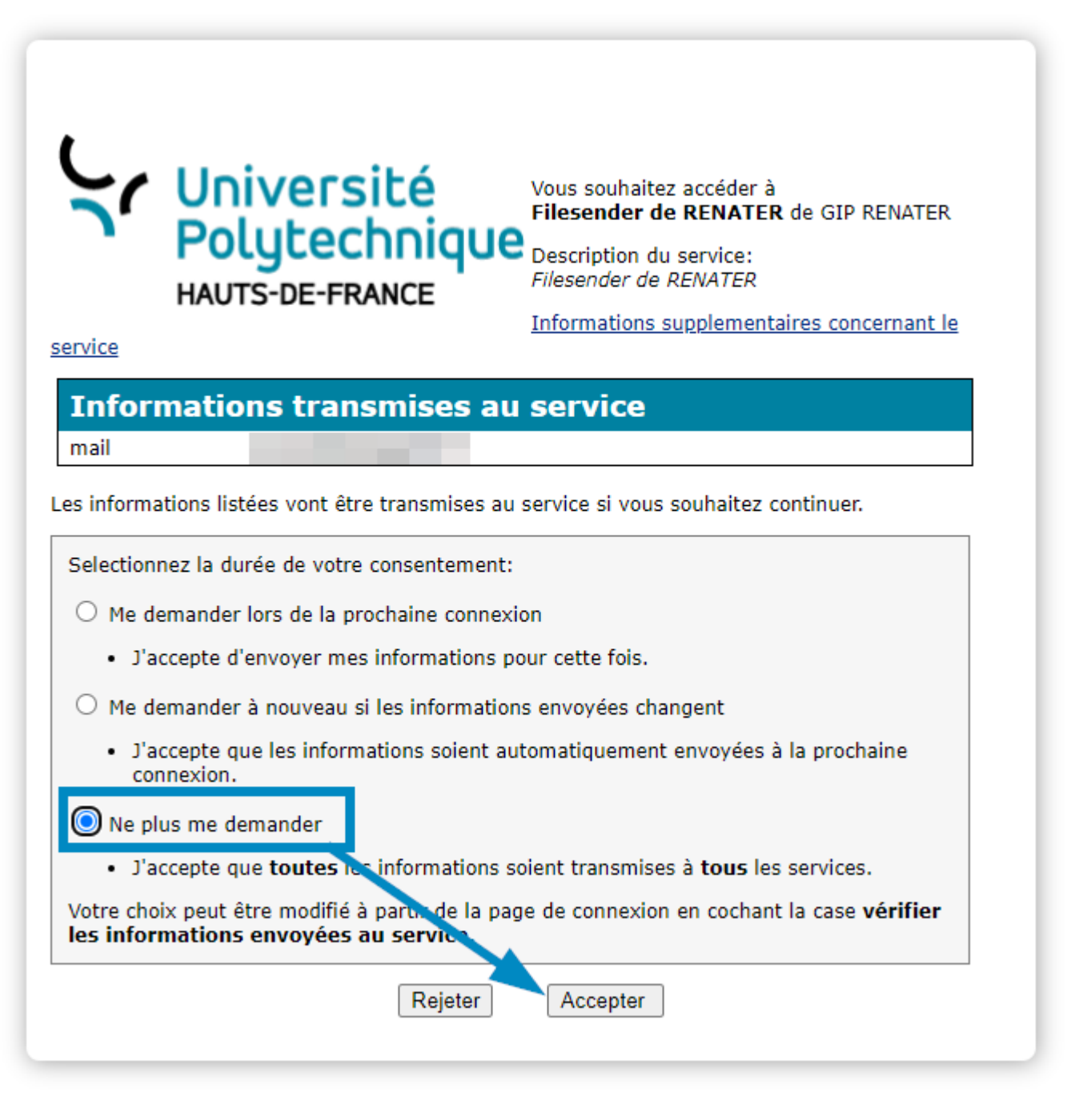

Cliquez sur le bouton Accepter

# Créer un sondage

Cliquez sur l'icône PLANIFIER UN EVENTO

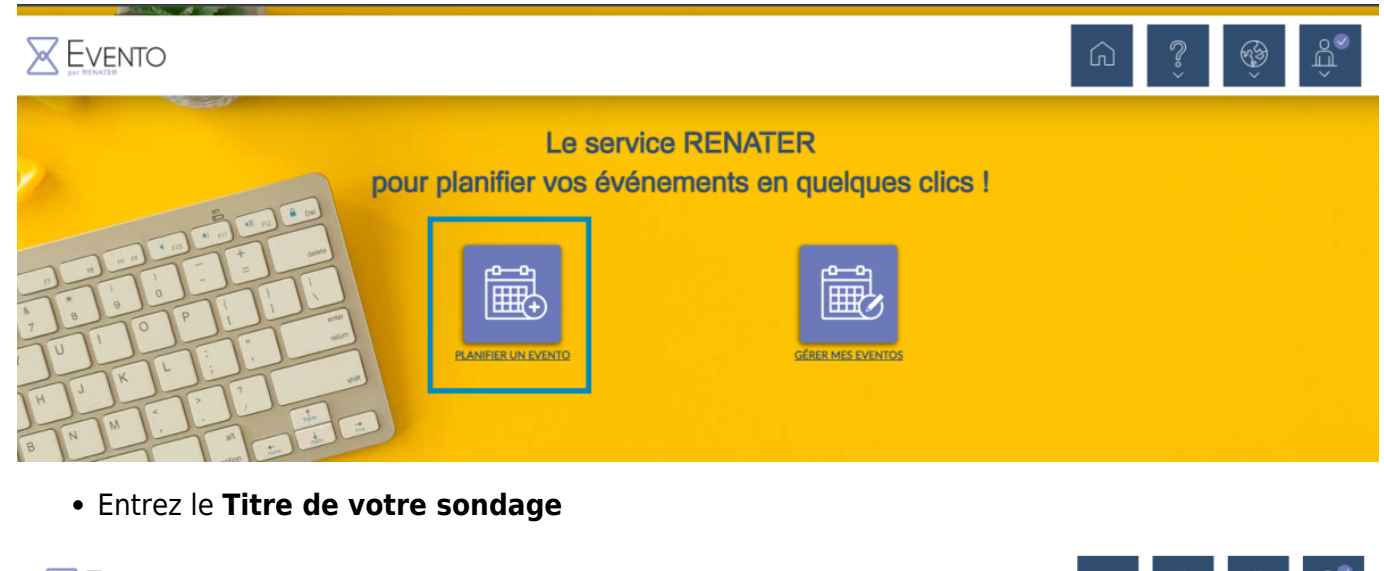

|                                                                                                    |                    |                                                                                                    | Š | ŵ |
|----------------------------------------------------------------------------------------------------|--------------------|----------------------------------------------------------------------------------------------------|---|---|
|                                                                                                    | PLANFIER UN EVENTO | GÉRER MÁS EVENTOS                                                                                                    |   |   |
| 1 Général                                                                                                    | 2 Questions        | <ul> <li>Inviter à répondre</li> </ul>                                                                                                    |   |   |
| Titre de votre sondage         Titre de votre sondage         Description         B       I IIII IIIIIIIIIIIIIIIIIIIIIIIIIIIIII |                    | Options         Lors de la saisie des réponses des participants         Limiter le nombre de participants         Désactiver l'édition des réponses (2)         Ne pas être notifié lorsqu'un participant répond         Dans l'affichage des résultats         Masquer les résultats des autres participants         Masquer les commentaires des autres participants |   |   |
|                                                                                                    | Annuler Enregistre | Propriétaires<br>Ajouter un propriétaire<br>er comme brouillon Sulvant                                                                                                    | 0 |   |

• Entrez une **Description** pour présenter le sujet de votre sondage

- Cliquez sur les boutons pour sélectionner les options désirées
  - 1. Les options concernant les réponses des participants
  - 2. Les options concernant l'affichage des résultats
  - 3. L'ajout d'un propriétaire, de manière à ce qu'il puisse également administrer le sondage

Last update: 2022/11/28 updis:outils\_de\_collaboration:evento:creer\_un\_sondage https://www.uphf.fr/wiki/doku.php/outils/outils\_de\_collaboration/evento/creer\_un\_sondage 14:28

|                                                                                            | PLANIFIER UN EVENTO | GÉRER MIS EVENTOS                                                                                                    |
|--------------------------------------------------------------------------------------------|---------------------|----------------------------------------------------------------------------------------------------|
| 1 Général                                                                                  | <b>2</b> Questions  | Inviter à répondre                                                                                                    |
| Titre de votre sondage<br>Titre de votre sondage<br>Description<br>B I ∷ ⊨ ⊨ ⊞ Titres ▼ ≡+ |                     | Options<br>Lors de la saisie des réponses des participants 1<br>Limiter le nombre de participants 1<br>Désactiver l'édition des réponses 1<br>Ne pas être notifié lorsqu'un participant répond<br>Dans l'affichage des résultats 2<br>Masquer les résultats des autres participants<br>Masquer les commentaires des autres participants<br>Propriétaires<br>1 |
| 2021                                                                                       | Annuler Enregist    | Ajouter un propriétaire     Sulvant                                                                                                    |

- Cliquez sur le bouton Suivant
  - Vous pouvez également choisir d'enregistrer votre ébauche de sondage maintenant pour y revenir plus tard en cliquant sur le bouton Enregistrer comme brouillon

|                                                                                                |                     |                                                                                                    | G | ?<br>`` | Ť | ů |
|------------------------------------------------------------------------------------------------|---------------------|----------------------------------------------------------------------------------------------------|---|---------|---|---|
|                                                                                                | PLANIFIER UN EVENTO |                                                                                                    |   |         |   |   |
| 1 Général                                                                                      | 2 Questions         | 3 Inviter à répondre                                                                                                    | 9 |         |   |   |
| Titre de votre sondage         Description         B       I \equiv    =    ■    Titres ▼    + | Annuler Enreg       | Options         Lors de la saisie des réponses des participants         Limiter le nombre de participants         Désactiver l'édition des réponses         Désactiver l'édition des réponses         Ne pas être notifié lorsqu'un participant répond         Dans l'affichage des résultats         Masquer les résultats des autres participants         Masquer les commentaires des autres participants         Propriétaires         axel.delor@uphf.fr         Ajouter un propriétaire |   |         | θ |   |

### Paramétrer votre sondage

|                                                                                                    |                                                                                 |                                                               | <u>ن</u>                  | چُ<br>چ |
|----------------------------------------------------------------------------------------------------|---------------------------------------------------------------------------------|---------------------------------------------------------------|---------------------------|---------|
|                                                                                                    |                                                                                 |                                                               |                           |         |
| 3 Général                                                                                                 | 2 Questions                                                                     | Inviter à répondre                                            |                           |         |
| Le saviez-vous ?     Vous avez désormais la possibilité d'ajouter vos calendriers o <u>En savoir plus</u> | lans Evento sur la page "Mon Profil". Cette fonctionnalité vous permet de visue | liser vos indisponibilités lors de la création d'une question | <u>X Ne plus afficher</u> | X       |
| Filtrer mes calendriers -<br>+ Ajouter une guestion DATE<br>Journées, créneaux horaires                   | estion PERIODE<br>Ausieurs Jours                                                |                                                               |                           |         |
|                                                                                                    | Précédent Enregistrer comme brouille                                            | on Sulvant                                                    |                           |         |

- Cliquez sur le bouton correspondant au type de sondage que vous souhaitez créer
  - 1. La question DATE permet de proposer un panel de dates et d'horaires différents
  - 2. La question **PERIODE** permet de proposer des durées s'étendant sur plusieurs jours
  - 3. La question TEXTE permet de rédiger vous-même un choix d'options

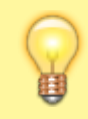

Cliquez sur les liens en bleu ci-dessus pour vous rendre à la section correspondante.

### **Créer une question DATE**

- Entrez un énoncé à votre question
  - Vous pouvez limiter la réponse de vos participants à un seul choix en cliquant sur le bouton Choix Unique.

Dans ce cas, il est alors impossible d'Ajouter la réponse "peut-être".

• Vous pouvez Ajouter la réponse "peut-être" en plus de "oui" et "non".

| Veuil              | <b>cé de l</b><br>llez sai | a quest            | tion (fa | cultatif) |                 |                                           |   | Choix unique  Supprimer la question Supprimer la question                                                              |
|--------------------|----------------------------|--------------------|----------|-----------|-----------------|-------------------------------------------|---|----------------------------------------------------------------------------------------------------|
| Vos pr             | roposi                     | tions d            | ates 🕻   |           |                 |                                           |   |                                                                                                    |
| <                  |                            |                    | 00       | tobre     | ~               | 2022                                      | > | Aucune date sélectionnée.                                                                                              |
| lun                | mar                        | mer                | jeu      | ven       | sam             | dim                                       |   | Vous pouvez les choisir sur le calendrier, vous pourrez ensuite spécifier des horaires ou créneaux horaires si besoin. |
|                    |                            |                    |          |           | 1               | 2                                         |   |                                                                                                    |
| 3                  | 4                          | 5                  | 6        | 7         | 8               | 9                                         |   |                                                                                                    |
| 10                 | 11                         | 12                 | 13       | 14        | 15              | 16                                        |   |                                                                                                    |
| 17                 | 18                         | 19                 | 20       | 21        | 22              | 23                                        |   |                                                                                                    |
| 24                 | 25                         | 26                 | 27       | 28        | 29              | 30                                        |   |                                                                                                    |
| 31                 | 1                          | 2                  |          | 4         |                 | 6                                         |   |                                                                                                    |
| Veuil              | llez sél                   | ectionn            | er des   | dates     |                 |                                           |   |                                                                                                    |
| Ajouter<br>Journée | une qu<br>es, crén         | estion<br>eaux hor | DATE     | +         | Ajouter<br>Péri | une question PER<br>odes de plusieurs jou |   | Ajouter une question TEXTE<br>Activités, lieur, etc.                                                                   |
| otions             | avanc                      | ées                |          |           |                 |                                           |   |                                                                                                    |
|                    |                            |                    |          |           |                 |                                           |   | Précédent Enregistrer comme brouillon Sulvant                                                                          |

• Sur le calendrier, à gauche, cliquez sur les jours désirés pour les sélectionner

- Une boite de dialogue s'ouvre alors à droite pour entrer les horaires.
- Décochez la case Même horaires tous les jours pour pouvoir varier les horaires.
- Vous pouvez ajouter un ou plusieurs horaires supplémentaires par jour en cliquant sur Ajouter un horaire.
- L'icône de poubelle use vous permet de supprimer l'horaire ou le jour.

| Veuillez saisir un énoncé |         |        |        |       |     |      |  |          | Autoriser la réponse peut-être                                           |
|---------------------------|---------|--------|--------|-------|-----|------|--|----------|--------------------------------------------------------------------------|
| /os pi                    | roposit | ions d | ates 🕻 | 10    |     |      |  | <u> </u> |                                                                          |
| <                         |         |        | oc     | tobre | ~   | 2022 |  | >        | Les dates/heures sont affichées dans votre fuseau horaire : Europe/Paris |
| lun                       | mar     | mer    | jeu    | ven   | sam | dim  |  |          | Mêmes horaires tous les jours                                            |
|                           |         |        |        |       | 1   | 2    |  |          | 18/10/2022 D Ajouter un horaire                                          |
| 3                         | 4       | 5      | 6      | 7     | 8   | 9    |  |          | ннмм à ннмм 🛍                                                            |
| 10                        | 11      | 12     | 13     |       | 15  | 16   |  |          |                                                                          |
| 17                        | 18      | 19     | 20     | 21    | 22  | 23   |  |          |                                                                          |
| 24                        | 25      | 26     | 27     | 28    | 29  | 30   |  |          |                                                                          |
|                           |         | ~      | -      |       |     |      |  |          |                                                                          |

 Cliquez ensuite sur un autre type de question pour ajouter un choix à votre sondage ou sur le bouton **Suivant** si vous avez terminé

| Veuillez saisir un énoncé |                    |                      |        |         |               |                                                    |             | Autoriser la réponse peut-être                                           |
|---------------------------|--------------------|----------------------|--------|---------|---------------|----------------------------------------------------|-------------|--------------------------------------------------------------------------|
| <                         |                    |                      | oc     | tobre   | ~             | 2022                                               | >           | Les dates/heures sont affichées dans votre fuseau horaire : Europe/Paris |
| lun                       | mar                | mer                  | jeu    | ven     | sam           | dim                                                |             | Mêmes horaires tous les jours                                            |
|                           |                    |                      |        |         | 1             | 2                                                  |             | 14/10/2022 D OAjouter un horaire                                         |
| 3                         | 4                  | 5                    | 6      | 7       | 8             | 9                                                  |             | нями а нями                                                              |
| 10                        | 11                 | 12                   | 13     | 14      | 15            | 16                                                 |             | 21/10/2022 🛍                                                             |
| 17                        | 18                 | 19                   | 20     | 21      | 22            | 23                                                 |             | 19/10/2022 🛍                                                             |
| 24                        | 25                 | 26                   | 27     | 28      | 29            | 30                                                 |             | 12/10/2022                                                               |
| 31                        | 1                  | 2                    |        | 4       |               | 6                                                  |             |                                                                          |
| 14/1(                     | )/2022             | 21/10/2              | 022,19 | )/10/20 | 22,12/1       | 10/2022U                                           |             |                                                                          |
| outer                     | une qu<br>es, crén | estion I<br>eaux hor | DATE   | +       | Ajoute<br>Pér | r une question PERIODE<br>iodes de plusieurs jours | <b>+</b> Aj | outer une question TEXTE                                                 |

### **Créer une question PERIODE**

- Entrez un énoncé à votre question
  - Vous pouvez limiter la réponse de vos participants à un seul choix en cliquant sur le bouton Choix Unique.
  - Dans ce cas, il est alors impossible d'Ajouter la réponse "peut-être".
  - Vous pouvez Ajouter la réponse "peut-être" en plus de "oui" et "non".

#### 2025/03/30 07:44

| Veuille            | ez sais                   | sir un é          | noncé         |       |                 |                                                 |       | <ul> <li>Autoriser la réponse peut-être</li> </ul>                                                         | Supprimer la question |
|--------------------|---------------------------|-------------------|---------------|-------|-----------------|-------------------------------------------------|-------|----------------------------------------------------------------------------------------------------|-----------------------|
| /os pro            | oposit                    | tions d           | e pério       | des 🕄 |                 |                                                 |       |                                                                                                    |                       |
| <                  |                           |                   | oc            | tobre | ~               | 2022 >                                          |       | Aucune période sélectionnée.                                                                               |                       |
| lun                | mar                       | mer               | jeu           | ven   | sam             | dim                                             |       | Vous pouvez les choisir sur le calendrier. Pour cela, cliquez sur la date de début, et ensuite sur la date | e de fin.             |
|                    | 27                        |                   |               |       | 1               | 2                                               |       |                                                                                                    |                       |
| 3                  | 4                         | 5                 | 6             | 7     | 8               | 9                                               |       |                                                                                                    |                       |
| 10                 | 11                        | 12                | 13            | 14    | 15              | 16                                              |       |                                                                                                    |                       |
| 17                 | 18                        | 19                | 20            | 21    | 22              | 23                                              |       |                                                                                                    |                       |
| 24                 | 25                        | 26                | 27            | 28    | 29              | 30                                              |       |                                                                                                    |                       |
| 31                 | 1                         | 2                 |               | 4     |                 | 6                                               |       |                                                                                                    |                       |
|                    | Date                      | de dét            | out           |       |                 | Date de fin                                     |       |                                                                                                    |                       |
| JJ/MN              | 1/AAA                     | A                 |               |       | au              | JJ/MM/AAAA                                      |       |                                                                                                    |                       |
|                    |                           |                   |               | 000   | N               |                                                 |       |                                                                                                    |                       |
| outer u<br>lournée | ine qu<br>s, <i>créne</i> | estion<br>aux hoi | DATE<br>aires | +     | Ajouter<br>Péri | une question PERIODE<br>odes de plusieurs jours | - Ajo | uter une question TEXTE<br>Activités, lieux, etc.                                                          |                       |
| ions a             | vancé                     | es                |               |       | 17              | - 73                                            |       |                                                                                                    |                       |

- Sur le calendrier, à gauche, cliquez sur le 1er jour de la période désirée, puis sur le dernier
  - $\circ\,$  Une boite de dialogue s'ouvre alors à droite pour confirmer le choix de la période.
  - $\circ\,$  Vous pouvez ajouter une ou plusieurs périodes en recommençant la sélection.
  - L'icône de poubelle 🔎 vous permet de supprimer la période.

| Veuil          | lez sai             | sir un é | noncé          |       |                  |                                                 |                               | toriser la réponse | peut-être       |  | Supprimer la question |
|----------------|---------------------|----------|----------------|-------|------------------|-------------------------------------------------|-------------------------------|--------------------|-----------------|--|-----------------------|
| /os p          | roposit             | tions d  | e pério        | des 🕄 |                  |                                                 |                               |                    | -               |  |                       |
| <              |                     |          | oc             | tobre | ~ :              | 2022                                            | > 17/10/2                     | 022 au 21/10/202   | 2 (5 jour(s)) 🛍 |  |                       |
| lun            | mar                 | mer      | jeu            | ven   | sam              | dim                                             |                               |                    |                 |  |                       |
|                | 27                  |          |                |       | 1                | 2                                               |                               |                    |                 |  |                       |
| 3              | 4                   | 5        | 6              | 7     | 8                | 9                                               |                               |                    |                 |  |                       |
| 10             | 11                  | 12       | 13             | 14    | 1                | 16                                              |                               |                    |                 |  |                       |
| 17             | 18                  | 19       | 20             | 21    | 22               | 23                                              |                               |                    |                 |  |                       |
| 24             | 25                  | 26       | 27             | 28    | 29               | 30                                              |                               |                    |                 |  |                       |
| 31             | 1                   | 2        |                | 4     |                  | 6                                               |                               |                    |                 |  |                       |
|                | Date                | de dét   | out            |       |                  | Date de fin                                     |                               |                    |                 |  |                       |
| JJ/M           | M/AAA               | A        |                |       | au               | JJ/MM/AAAA                                      |                               |                    |                 |  |                       |
|                |                     |          |                | 2010  |                  | 6                                               |                               |                    |                 |  |                       |
| outer<br>ourné | une qu<br>es, créne | estion l | DATE<br>raires | +     | Ajouter<br>Pério | une question PERIODE<br>odes de plusieurs jours | Ajouter une qui<br>Activités, | lestion TEXTE      |                 |  |                       |
| ions           | avance              | ées      |                |       | 12               | - 13                                            |                               |                    |                 |  |                       |
|                |                     |          |                |       |                  |                                                 |                               |                    |                 |  |                       |

 Cliquez ensuite sur un autre type de question pour ajouter un choix ou sur le bouton Suivant si vous avez terminé votre sondage Last update: 2022/11/28 update: 2022/11/28 update: 2022/11/28

| Veuille             | ez sais             | ir un éi            | noncé   |       |               |                                                    | Autoriser la réponse peut-être     Supprimer la question |  |  |  |  |
|---------------------|---------------------|---------------------|---------|-------|---------------|----------------------------------------------------|----------------------------------------------------------|--|--|--|--|
| Vos pro             | oposit              | ions d              | e pério | des 🕄 |               |                                                    |                                                          |  |  |  |  |
| <                   |                     |                     | oc      | tobre | ~             | 2022 >                                             | 17/10/2022 au 21/10/2022 (5 jour(s))                     |  |  |  |  |
| lun                 | mar                 | mer                 | jeu     | ven   | sam           | dim                                                |                                                          |  |  |  |  |
| 26                  | 27                  |                     | 29      |       | 1             | 2                                                  |                                                          |  |  |  |  |
| 3                   | 4                   | 5                   | 6       | 7     | 8             | 9                                                  |                                                          |  |  |  |  |
| 10                  | 11                  | 12                  | 13      | 14    | 15            | 16                                                 |                                                          |  |  |  |  |
| 17                  | 18                  | 19                  | 20      | 21    | 22            | 23                                                 |                                                          |  |  |  |  |
| 24                  | 25                  | 26                  | 27      | 28    | 29            | 30                                                 |                                                          |  |  |  |  |
| 31                  | 1                   | 2                   |         | 4     |               | 6                                                  |                                                          |  |  |  |  |
|                     | Date                | de déb              | ut      |       |               | Date de fin                                        |                                                          |  |  |  |  |
| JJ/MN               | 1/AAA               | Ą                   |         |       | au            | JJ/MM/AAAA                                         |                                                          |  |  |  |  |
|                     |                     |                     |         |       |               |                                                    |                                                          |  |  |  |  |
| outer u<br>lournées | ine qui<br>s, créne | estion l<br>aux hor | aires   | +     | Ajoute<br>Pér | r une question PERIODE<br>iodes de plusieurs jours | Activités, lieux, etc.                                   |  |  |  |  |
| tions a             | vancé               | es                  |         | -     | 12            |                                                    |                                                          |  |  |  |  |
| tions a             | vancé               | es                  |         |       |               |                                                    |                                                          |  |  |  |  |

### **Créer une question TEXTE**

- Entrez un énoncé à votre question
  - Vous pouvez limiter la réponse de vos participants à un seul choix en cliquant sur le bouton Choix Unique.
    - Dans ce cas, il est alors impossible d'Ajouter la réponse "peut-être".
  - Vous pouvez Ajouter la réponse "peut-être" en plus de "oui" et "non".

| Enoncé de la question (facu<br>Veuillez saisir un énoncé  | ltatif)                                                                                      | Choix unique 🕄 Autoriser la réponse peut-être        | Supprimer la question |
|-----------------------------------------------------------|----------------------------------------------------------------------------------------------|------------------------------------------------------|-----------------------|
| Vos propositions texte                                    |                                                                                              |                                                      |                       |
| Mêmes variantes pou                                       | r toutes les propositions                                                                    |                                                      |                       |
| Proposition 1 1<br>Intitulé                               | Ajouter une variante           Variante         Variante           Variante         Variante | nte                                                  |                       |
| Ajouter une guestion DATE     Journées, créneaux horaires | + Ajouter une question PERIODE<br>Périodes de plusieurs jours                                | Ajouter une question TEXTE<br>Activités, lieux, etc. |                       |
| Options avancées                                          |                                                                                              |                                                      |                       |
|                                                           |                                                                                              | Précédent Enregistrer comme brouillon Sulvant        |                       |

#### Entrez votre Proposition 1

 Vous pouvez ajouter une Variante dans les cases, à droite, pour faire des souspropositions.

<u>Exemple</u> : pour l'énoncé de la question "Quel lieu", la proposition 1 serait "À Valenciennes": variante 1 : "Tertiales", variante 2 : "Mont-Houy", variante 3 : "Ronzier".

- Vous pouvez ajouter une sous-proposition en cliquant sur le bouton Ajouter une variante.
- Vous pouvez proposer les mêmes sous propositions à vos questions en cochant la case
   Même variantes pour toutes les propositions.

| Veuillez saisir un enonce                                                                                | Autoriser la réponse peut-être                       | Supprimer la question |
|----------------------------------------------------------------------------------------------------|------------------------------------------------------|-----------------------|
| los propositions texte                                                                                   |                                                      |                       |
| Mêmes variantes pour toutes les propositions                                                             |                                                      |                       |
| Proposition 1 D O Ajouter une variante<br>Intitulé Variante Variante Variante<br>Ajouter une proposition |                                                      |                       |
| outer une question DATE                                                                                  | Ajouter une question TEXTE<br>Activités, lieux, etc. |                       |

- Cliquez sur le bouton Ajouter une proposition pour ajouter d'autres choix
- Cliquez sur un autre type de question pour ajouter un choix ou sur le bouton **Suivant** si vous avez terminé votre sondage

| <     |       |        | oc  | tobre | ~   | 2022        | > | 17/10/2022 au 21/10/2022 (5 jour(s)) |
|-------|-------|--------|-----|-------|-----|-------------|---|--------------------------------------|
| lun   | mar   | mer    | jeu | ven   | sam | dim         |   |                                      |
| 26    | 27    |        | 29  |       | 1   | 2           |   |                                      |
| 3     | 4     | 5      | 6   | 7     | 8   | 9           |   |                                      |
| 10    | 11    | 12     | 13  | 14    | 15  | 16          |   |                                      |
| 17    | 18    | 19     | 20  | 21    | 22  | 23          |   |                                      |
| 24    | 25    | 26     | 27  | 28    | 29  | 30          |   |                                      |
| 31    | 1     | 2      |     | 4     |     | 6           |   |                                      |
|       | Date  | de déb | ut  |       |     | Date de fin |   |                                      |
| JJ/MM | 1/AAA | A      |     |       | au  | JJ/MM/AAAA  |   |                                      |
|       |       |        |     |       |     |             |   |                                      |

Vous pouvez limiter le nombre de réponse à n'importe quelle proposition et/ou sous proposition en cliquant sur **Options avancées** pour faire apparaitre le volet des **Contraintes**.

- À l'aide du menu déroulant, sélectionnez la proposition et la sous-proposition désirée
- 2. Entrez le nombre maximum de sélections désirées
- 3. Cliquez sur le bouton Valider
  - La contrainte s'affiche juste au-dessus
  - Vous pouvez ajouter une autre limitation de sélection en cliquant sur le bouton Ajouter une contrainte.

Last update: 2022/11/28 outils:outils\_de\_collaboration:evento:creer\_un\_sondage https://www.uphf.fr/wiki/doku.php/outils/outils\_de\_collaboration/evento/creer\_un\_sondage 14:28

| Vos propositions de pér                                                                                                    | iodes 🛈                                                                                                    |                                                                                                    |    |
|----------------------------------------------------------------------------------------------------|----------------------------------------------------------------------------------------------------|----------------------------------------------------------------------------------------------------|----|
| < 0                                                                                                    | ctobre v 2022                                                                                                    | > 17/10/2022 au 21/10/2022 (5 jour(s))                                                                                                    |    |
| lun mar mer jeu                                                                                                    | ven sam dim                                                                                                    | 07/10/2022 au 09/10/2022 (3 jour(s)) 📫                                                                                                    |    |
| 26 27 28 29                                                                                                    | 30 1 2                                                                                                    | 28/10/2022 au 30/10/2022 (3 jour(s))                                                                                                    |    |
| 3 4 5 6                                                                                                    | 7 8 9                                                                                                    |                                                                                                    |    |
| 10 11 12 13                                                                                                    | 14 15 16                                                                                                    |                                                                                                    |    |
| 17 18 19 20                                                                                                    | 21 22 23                                                                                                    |                                                                                                    |    |
| 24 25 26 27                                                                                                    | 28 29 30                                                                                                    |                                                                                                    |    |
| 31 1 2 3                                                                                                    | 4 5 6                                                                                                    |                                                                                                    |    |
| Date de début                                                                                                    | Date de fin                                                                                                    |                                                                                                    |    |
|                                                                                                    |                                                                                                    |                                                                                                    |    |
| JJ/MM/AAAA                                                                                                    | au JJ/MM/AAAA                                                                                                    |                                                                                                    |    |
| JJ/MM/AAAA                                                                                                    | au JJ/MM/AAAA                                                                                                    |                                                                                                    |    |
| JJ/MM/AAAA     Ajouter une question DATE     loumées coneaux bozines.                                                                                    | au JJ/MM/AAAA                                                                                                    | Ajouter une question TEXTE                                                                                                    |    |
| JJ/MM/AAAA     Ajouter une question DATE     Journées, créneaux horaires     Options avancées                                                            | au JJ/MM/AAAA<br>+ Ajouter une question PERIODE<br>Périodes de plusieurs jours                                           | Ajouter une question TEXTE Activités, lieux, etc.                                                                                                    |    |
| JJ/MM/AAAA<br>Ajouter une question DATE<br>Journées, créneaux horaires<br>Options avancées                                                               | au JJ/MM/AAAA<br>+ Alouter une question PERIODE<br><i>Rériodes de plusieurs jours</i>                                    | Ajouter une question TEXTE<br>Activités, lieux, etc.                                                                                                    |    |
| JJMMAAAA<br>+ Ajouter une guestion DATE<br>Journées, oréneaux honires<br>Options avancées<br>Question                                                    | au JJMM/AAAA<br>+ Alouter une question PERIODE<br>Périodes de plusieurs jours<br>Proposition                             | Ajouter une question TEXTE<br>Activités, lieux, etc.<br>Contraintes<br>Contrainte Valeur                                                                                                    |    |
| JJMMAAAA<br>+ Ajouter une guestion DATE<br>Sournées, créneaux honires<br>Options avancées<br>Question                                                    | au JJMM/AAAA<br>+ Alouter une question PERIODE<br>Periodes de plusieurs jours<br>Proposition                             | Activités, lieux, etc.  Contraintes  Contrainte  Aucune contrainte  2  3                                                                                                    |    |
| JJMMAAAA Ajouter une guestion DATE Journées, créneaux honires Options avancées Question Question                                                         | au JJMMMAAAA + Alouter une question PERIODE Rériodes de plusieurs jours Proposition Toutes les propositions              |                                                                                                    |    |
| JJ/MM/AAAA  Ajouter une guestion DATE Journées, oréneaux honinges  Options avancées  Question  Question  Question  Ajouter une contrainte                | au JJ/MM/AAAA Alouter une question PERIODE Rériodes de plusieurs jours Proposition Toutes les propositions a             | Alouter une question TEXTE  Activités, lieux, etc.   Contrainte  Contrainte  Contrainte  Contrainte  Contrainte  Ex.: 100  Valeur  Contrainte  Contrainte Contrainte Contrainte Contr | 28 |
| JJIMMAAAA     Ajouter une guestion DATE     Sources, créneaux honaires     Question     Question     Question     Question 1     OAjouter une contrainte | au JJMM/AAAA     Aouter une question PERIODE     Reindes de plusieurs jours      Proposition  Toutes les propositions  e |                                                                                                    | 2  |

# Finaliser le sondage

- 1. Entrez la **Date de clôture** de votre sondage
  - Elle doit être de minimum 1 jour et de maximum 1 an.
- Cliquez sur le menu déroulant pour sélectionner les personnes qui auront accès à votre sondage
- Si vous avez sélectionné Les invités authentifiés, cliquez sur Ajouter un invité pour entrer les adresses mail de vos participants.
  - Vous pouvez envoyer un lien sur n'importe quel type de boite mail, mais l'invité devra se connecter à son compte UPHF pour accéder au sondage.
- Cliquez sur ce bouton pour Ne pas recevoir une copie de l'invitation dans votre boite mail
- 5. Cliquez sur l'icône 🔊 pour copier le lien vers votre sondage
  - Vous pourrez ainsi le partager dans un mail, si vous avez opté pour un sondage public ou pour le partager à

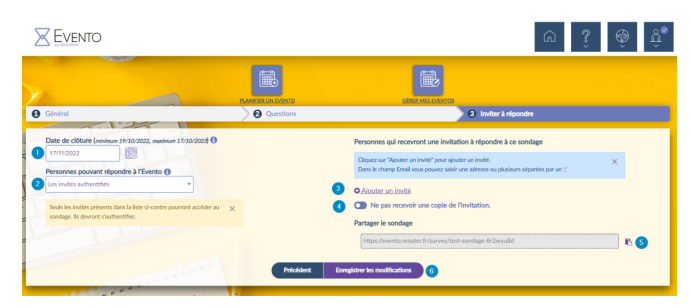

#### des utilisateurs authentifiés

6. Enfin, cliquez sur le bouton **Enregistrer** les modifications

Un récapitulatif contenant diverses informations (date de clôture, nombre de participant, lien vers votre sondage...) s'affiche alors une fois le sondage créé.

|                          | BAN                                                                                                    | IFER UN EVENTO          | CÉRER MES EVENTOS            |                         |            |            |
|--------------------------|----------------------------------------------------------------------------------------------------|-------------------------|------------------------------|-------------------------|------------|------------|
|                          | GÉRE                                                                                                    | R MES EVENTOS           |                              | RÉPONDRE À UN EVENTO    |            |            |
| Tous (1)<br>En cours (1) | TEST SONDAGE - <i>test description</i><br>Dernière mise à jour de l'organisateur :                                                        | Créé : 17/10/2022 16:45 | Date de clôture : 17/11/2022 | Nombre de questions : 1 | 𝔅 щ ⊵ ℓ₁ • | <b>N</b> 🗎 |
| Clos (0)                 | 18/10/2022 10:37 Nombre de participants : 0 Lien pour partager cet Evento : <u>https://evento.renater.fr/survev/test-sondage-8r2wvu8d</u> |                         |                              |                         |            |            |
|                          | 190                                                                                                    |                         |                              |                         |            |            |
|                          |                                                                                                    |                         |                              |                         |            |            |

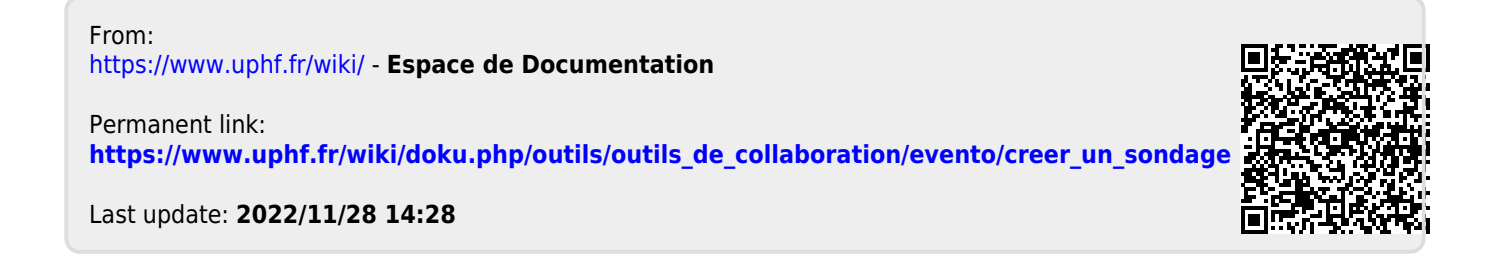